## WF501-WF502 configuration software upgrade steps

1. Plug the machine into the configuration cable and connect it to the computer, after ejecting the new disk from the computer, click "Read", as shown in Figure 1

| 🥱 Real-time Data Log | gger Configure Software v1.1.4 | 7 2022/07/18 16:29:27                                               |
|----------------------|--------------------------------|---------------------------------------------------------------------|
| <u> </u>             | 1 0 1                          |                                                                     |
| Read Sar             | ve DFU Abou                    |                                                                     |
| Basic Information    |                                |                                                                     |
| ID :                 | 50012200000005                 | Device Time : 2022/07/18 16:26:07                                   |
| Network Setting      |                                |                                                                     |
| WiFi Name :          | TZONE1                         |                                                                     |
| Password :           | tzone2014                      |                                                                     |
|                      |                                |                                                                     |
| Status Setting       |                                |                                                                     |
| , and a second       |                                |                                                                     |
|                      |                                |                                                                     |
| Data Upload/Stor     | age Interval : 1 mi            | 1 [1 ~ 1440] minutes                                                |
|                      |                                |                                                                     |
| Temperature Unit     | Setting                        |                                                                     |
| Temperature Uni      | t: ⊚•⊂ ○•                      |                                                                     |
| Temp & amp;RH a      | arm setting                    |                                                                     |
| High temperature     | e threshold : -5               | °C Low temperature threshold : -20 °C Temp &:RH alarm data interval |
|                      |                                | 1 min                                                               |
| Enable the buzze     | r: 🔲                           |                                                                     |
| Server Connection    | Setting                        |                                                                     |
| IP/Domain :          | t-gateway.tzonedigital.cn      | Port : 54929 11 - 655251 TCD/UDD : TCP                              |
| Collibration Cotting | - <u>-</u>                     |                                                                     |
| Calibration Setting  |                                |                                                                     |
| Tamnaratura -        | 0 9 1-5 ~ 519                  |                                                                     |

Figure 1

2. Click "DFU", as shown in Figure 2

| S Real-time Data Log | gger Configure Software v1.1.47 | 2022/07/18 16:45:59                                                |
|----------------------|---------------------------------|--------------------------------------------------------------------|
| Read Sa              | P 🔅 i                           |                                                                    |
| Basic Information    |                                 |                                                                    |
| ID :                 | 50012200000005                  | Device Time : 2022/07/18 16:44:27                                  |
| Network Setting      |                                 |                                                                    |
| WiFi Name :          | TZONE1                          |                                                                    |
| Password :           | tzone2014                       |                                                                    |
|                      |                                 |                                                                    |
| Status Setting       |                                 |                                                                    |
|                      |                                 |                                                                    |
| Data Upload/Stor     | age Interval : 1 min            | [1 ~ 1440] minutes                                                 |
|                      |                                 |                                                                    |
| Temperature Unit     | Setting                         |                                                                    |
| Temperature Uni      | t: <b>⊙</b> ℃ ○℉                |                                                                    |
| Temp & amp;RH a      | larm setting                    |                                                                    |
| High temperature     | e threshold : -5                | °C Low temperature threshold : −20 °C Temp &RH alarm data interval |
|                      |                                 | 1 min                                                              |
| Enable the buzze     | er: 🗖                           |                                                                    |
| Server Connection    | Setting                         |                                                                    |
| IP/Domain :          | t-gateway.tzonedigital.cn       | Port : 54929 [1 ~ 65535] TCP/UDP : TCP •                           |
| Calibration Setting  | 9                               |                                                                    |
| Tamnaratura -        | 0 or 1-5 ~ 510r                 |                                                                    |
| Hardware : W         | F501_ESP12F_Standard            |                                                                    |

Figure 2

3. After the dialog box pops up, press and hold the machine button, then click "Yes", and then release the button after 5s. At this time, the machine indicator lights should be on at the same time, indicating that the machine has entered the configuration mode, as shown in Figure 3 (Figure 3). 4 "Yes" and "No" will be automatically matched according to the Chinese and English systems of the computer, that is, "YES" and "NO" are displayed in the English system)

| Real-time Data Lo  | ogger Configure Software v1. | .47 2022/07/18 16:39:4                  | 4                       | Contract of        | -                        |                  |
|--------------------|------------------------------|-----------------------------------------|-------------------------|--------------------|--------------------------|------------------|
| <b>⊻</b> [         | 900                          |                                         |                         |                    |                          |                  |
|                    | ave DFU Abo                  |                                         |                         |                    |                          |                  |
| Basic Information  | n                            |                                         |                         |                    |                          |                  |
| ID :               | 50012200000005               |                                         | Dev                     | vice Time :        | 2022/07/18 16:26:07      |                  |
| Network Setting    |                              |                                         |                         |                    |                          |                  |
| WiFi Name :        | TZONE1                       |                                         | ( <del>.</del>          | _                  | -                        |                  |
| Password :         | tzone2014                    |                                         | Tips                    |                    |                          |                  |
|                    |                              |                                         |                         | معتد المراد المراد |                          |                  |
| Status Setting     |                              |                                         | of clicking "OK"        | fold the butto     | n and release it after 5 | seconds          |
|                    |                              |                                         |                         |                    |                          |                  |
| D . 11   10        |                              | 1 11 14400 1 L                          |                         |                    | Eno                      | <b>T</b> (A))    |
| Data Upload/Sto    | rage interval : 1            | nin (1 ~ 1440) minutes                  |                         |                    | 元E(Y)                    |                  |
| L                  |                              |                                         | <u></u>                 |                    |                          |                  |
| Temperature Uni    | t Setting                    |                                         |                         |                    |                          |                  |
| Temperature Ur     | nit: ⊚°⊂ O                   | °F                                      |                         |                    |                          |                  |
| Temp & amp;RH      | alarm setting                |                                         |                         |                    |                          |                  |
| High temperatu     | re threshold : -5            | ℃ Low tempe                             | erature threshold : -20 | °C                 | Temp &:RH alar           | rm data interval |
|                    |                              |                                         |                         |                    | 1 min                    |                  |
| Enable the buzz    | er:                          |                                         |                         |                    |                          |                  |
| Server Connectio   | n Setting                    |                                         |                         |                    |                          |                  |
|                    | t gataway transdigital co    |                                         | 54020 11 (5525)         | TODAL              | 5.5                      |                  |
| IP/Domain :        | r-gateway.czonedigital.ch    | Port :                                  | 34929 [1 ~ 65535]       | TCP/U              |                          |                  |
| Calibration Settin | 19                           |                                         |                         |                    |                          |                  |
| Tamparatura ·      | 0 % 1-5~51                   | e i i i i i i i i i i i i i i i i i i i |                         |                    |                          |                  |
| Hardware : V       | VF501_ESP12F_Standard        |                                         |                         |                    |                          |                  |

Figure 3

4. Install the driver according to the dialog box prompts, as shown in Figure 4, Figure 5, Figure 6, Figure 7, Figure 8

| Read S                                                                                                    | DFU About                                                                                                    | DfuSe Demo (v3.0.6)                                                                                                    |
|----------------------------------------------------------------------------------------------------|----------------------------------------------------------------------------------------------------|----------------------------------------------------------------------------------------------------|
| Basic Information                                                                                                    | n                                                                                                    | STM Device in DFU Mode   Application Mode: DFU Mode:                                                                                                    |
| ID :                                                                                                    | 50012200000005                                                                                                    | Supports Upload Manifestation tolerant Vendor ID: Vendor ID: 0483                                                                                                    |
| Network Setting                                                                                                    |                                                                                                    | v 5<br>v C B DfuSe v3.0.6 - InstallShield Wizard ■                                                                                                    |
| WiFi Name :                                                                                                    | TZONE1                                                                                                    | Ente<br>Action Welcome to the InstallShield Wizard for DfuSe<br>v3.0.6                                                                                                    |
| Password :                                                                                                    | tzone2014                                                                                                    | Seled The InstallShield(R) Wizard will allow you to modify, repair, or remove DfuSe v3.0.6. To continue, dick Next.                                                                                                    |
|                                                                                                    |                                                                                                    | Conception of the second second second second second second second second second second second second second se                                                                                                    |
| Data Upload/Sto<br>Temperature Uni                                                                                                    | orage Interval : 1 min [1                                                                                                    | Lin Uple<br>File                                                                                                    |
| Data Upload/Sto<br>Temperature Uni<br>Temperature Ur                                                                                                 | orage Interval : 1 min [1<br>it Setting<br>nit : ००९०० ९                                                                                                    | Il Cuple<br>File                                                                                                    |
| Data Upload/Sto<br>Temperature Uni<br>Temperature Ur<br>Temp &RH a                                                                                   | alarm setting                                                                                                    | Upla<br>File<br>Tran<br>0 KS                                                                                                    |
| Data Upload/Sto<br>Temperature Uni<br>Temperature Ur<br>Temp & amp;RH a<br>High temperatu                                                            | alarm setting<br>re threshold : _5                                                                                                    | I - Upla<br>File<br>Tran<br>OKE<br>Ope <a href="https://www.selfabor-selfabor-</td> |
| Data Upload/Sto<br>Temperature Uni<br>Temperature Ur<br>Temp & amp:RH a<br>High temperatu<br>Enable the buzz                                         | it Setting<br>it Setting<br>nit : المالي المالي ال<br>ومالي مالي مالي مالي مالي مالي مالي مالي | Il - Uplo<br>File<br>Tran<br>OKE<br>Ope                                                                                                    |
| Data Upload/Sto<br>Temperature Uni<br>Temp & Amp;RH :<br>High temperatu<br>Enable the buzz<br>Server Connectio                                       | alarm setting<br>it Setting<br>alarm setting<br>tre threshold : _5<br>teer : □<br>on Setting                                                                                                    | Lupic<br>File<br>Tran<br>Ope<br>Cancel<br>Abort<br>Quit                                                                                                    |
| Data Upload/Sto<br>Temperature Uni<br>Temp & amp;RH i<br>High temperatur<br>Enable the buzz<br>Server Connectio<br>IP/Domain :                       | rage Interval : 1 min [1<br>it Setting<br>nit : ● ℃ ● 약<br>alarm setting<br>re threshold : -5<br>ter : □<br>m Setting<br>t-gateway.tzonedigital.cn                                                                                                    | Lin Upla<br>File<br>Tran<br>0 K8<br>0 per < Back Next > Cancel<br>Abort Quit                                                                                                    |
| Data Upload/Sto<br>Temperature Uni<br>Temp & Amp;RH i<br>High temperatur<br>Enable the buzz<br>Server Connectio<br>IP/Domain :<br>Calibration Settir | rage Interval : 1 min [1<br>it Setting<br>nit : ● ℃ ● 약<br>alarm setting<br>re threshold : -5<br>ter : □<br>ns Setting<br>t-gateway.tzonedigital.cn<br>ng                                                                                                    | Upla<br>File<br>Tran<br>OKE<br>Ope<br><back next=""> Cancel<br/>Abort<br/>Out<br/>CrryOPr.<br/>CryOPr.</back>                                                                                                    |

Figure 4

| 🛃 DfuSe v3.0.6                 | - InstallShield Wizard                                                                                                    |
|--------------------------------|----------------------------------------------------------------------------------------------------|
| Program Main<br>Modify, repain | ntenance<br>r, or remove the program.                                                                                                    |
| Modify                         | Change which program features are installed. This option displays the<br>Custom Selection dialog in which you can change the way features are<br>installed. |
| © Repair                       | Repair installation errors in the program. This option fixes missing or corrupt files, shortcuts, and registry entries.                                     |
| © Remove                       | Remove DfuSe v3.0.6 from your computer.                                                                                                    |
| InstallShield                  | Cancel                                                                                                    |

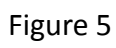

| Custom Setup<br>Select the program features you want | t installed.        |                                | E    |
|------------------------------------------------------|---------------------|--------------------------------|------|
| Click on an icon in the list below to chang          | je how a feature is | installed.<br>Feature Descript | tion |
| stallShield                                          |                     |                                |      |
|                                                      |                     |                                |      |

Figure 6

| If you want to review or change any of your installation settings, dick<br>exit the wizard.<br>Current Settings:<br>Setup Type:<br>Typical<br>Destination Folder:<br>C:\Program Files (x86)\STMicroelectronics\Software\<br>User Information: | s, <mark>dick Back. Click Cancel t</mark> |
|----------------------------------------------------------------------------------------------------|-------------------------------------------|
| Current Settings:<br>Setup Type:<br>Typical<br>Destination Folder:<br>C:\Program Files (x86)\STMicroelectronics\Software\<br>User Information:                                                                                                |                                           |
| Typical<br>Destination Folder:<br>C:\Program Files (x86)\STMicroelectronics\Software\<br>User Information:                                                                                                    |                                           |
| Destination Folder:<br>C:\Program Files (x86)\STMicroelectronics\Software\<br>User Information:                                                                                                    |                                           |
| C:\Program Files (x86)\STMicroelectronics\Software\<br>User Information:                                                                                                    |                                           |
| User Information:                                                                                                    |                                           |
| TTONES 4                                                                                                    |                                           |
| Name: 120NE04                                                                                                    |                                           |
| Company: Microsoft                                                                                                    |                                           |
| alichiald                                                                                                    |                                           |

Figure 7

| 2 | InstallShield Wizard Completed<br>The InstallShield Wizard has successfully installed DfuSe<br>v3.0.6. Click Finish to exit the wizard. |
|---|----------------------------------------------------------------------------------------------------|
|   |                                                                                                    |
|   | < Back Finish Cancel                                                                                                    |

Figure 8

After installing the driver, select the firmware to be upgraded, as shown in Figure 9 and Figure
 10

| Available DFU Dev<br>STM Device in Df                                                          | rices<br>FU Mode                              | •                                                                                           | Application Mode:                                                    | DFU Mode:                                            |
|------------------------------------------------------------------------------------------------|-----------------------------------------------|---------------------------------------------------------------------------------------------|----------------------------------------------------------------------|------------------------------------------------------|
| <ul> <li>Supports Uplo</li> <li>Supports Dow</li> <li>Can Detach</li> </ul>                    | ad 🛛                                          | Manifestation tolerant<br>Accelerated Upload (ST)                                           | Vendor ID:<br>Procuct ID:                                            | Vendor ID: 0483<br>Procuct ID: DF11<br>Version: 0200 |
| Enter DFU mode                                                                                 | /HID detach                                   | Leave DFU mode                                                                              | v craion.                                                            | Version. 0200                                        |
| Actions                                                                                        |                                               |                                                                                             |                                                                      |                                                      |
| Select Target(s):                                                                              | Target Id                                     | Name                                                                                        | Available Sector                                                     | rs (Double Click for more)                           |
|                                                                                                | 00                                            | Internal Flash                                                                              | 512 sectors                                                          |                                                      |
|                                                                                                | 01                                            | OTP Area                                                                                    | 1 sectors                                                            |                                                      |
| Upload Action                                                                                  | 2                                             | Upgrade or V                                                                                | erify Action                                                         |                                                      |
| Upload Action<br>File:                                                                         |                                               | Upgrade or V<br>File:<br>Vendor ID:                                                         | 'erify Action<br>Targets in                                          | file:                                                |
| Upload Action<br>File:<br>Choose.                                                              |                                               | Upgrade or V<br>File:<br>Vendor ID:<br>pload Procuct ID:                                    | 'erify Action<br>Targets in                                          | file:                                                |
| Upload Action<br>File:<br>Choose.                                                              | . U                                           | Upgrade or V<br>File:<br>Vendor ID:<br>Procuct ID:<br>Version:                              | 'erify Action<br>Targets in                                          | file:                                                |
| Upload Action<br>File:<br>Choose.<br>Transferred data<br>0 KB(0 Bytes) of                      | . U<br>size<br>O KB(0 Bytes)                  | pload Upgrade or V<br>File:<br>Vendor ID:<br>Procuct ID:<br>Version:<br>Optimize            | ferify Action<br>Targets in<br>er download<br>Upgrade duration (Remo | file:<br><br>ove some FFs)                           |
| Upload Action<br>File:<br>Choose.<br>Transferred data<br>0 KB(0 Bytes) of<br>Operation duratic | . U<br>size<br>O KB(O Bytes)<br>m<br>00:00:00 | Dioad Upgrade or V<br>File:<br>Vendor ID:<br>Procuct ID:<br>Version:<br>Optimize<br>Choose. | ferify Action<br>Targets in<br>er download<br>Upgrade duration (Remo | file:<br>ove some FFs)                               |

Figure 9

| STM Device in Df                                                                              | -U Mode      |                              | •                                                                                      | Applica                                                                     | tion Mode:                                                    | DFU Mod                                        | e:                        |
|-----------------------------------------------------------------------------------------------|--------------|------------------------------|----------------------------------------------------------------------------------------|-----------------------------------------------------------------------------|---------------------------------------------------------------|------------------------------------------------|---------------------------|
| <ul> <li>Supports Uplo</li> <li>Supports Dow</li> <li>Can Detach</li> </ul>                   | ad 🗌         | Manifestation<br>Accelerated | n tolerant<br>Upload (ST)                                                              | Vendor<br>Procuct<br>Versio                                                 | ID:<br>ID:                                                    | Vendor ID:<br>Procuct ID<br>Version:           | : 0483<br>): DF11<br>0200 |
| Enter DFU mode                                                                                | /HID detach] | Leave DF                     | U mode                                                                                 | Y CI SIC                                                                    | 511.                                                          | Y CI 31011.                                    | 0200                      |
| Actions                                                                                       |              |                              |                                                                                        |                                                                             |                                                               |                                                |                           |
| Select Target(s):                                                                             | Target Id    | Name                         |                                                                                        | A١                                                                          | vailable Secto                                                | rs (Double Click                               | (for more)                |
|                                                                                               | 00           | Internal Flash               | 1                                                                                      | 51                                                                          | 2 sectors                                                     |                                                |                           |
|                                                                                               | 0.000        |                              |                                                                                        |                                                                             |                                                               |                                                |                           |
| Upload Action                                                                                 | 01           | OTP Area                     | Upgrade or \                                                                           | 1 :<br>/erify Actio                                                         | sectors                                                       |                                                |                           |
| Upload Action<br>File:                                                                        | 01           | OTP Area                     | Upgrade or \<br>File:                                                                  | 1 :<br>/erify Actio<br>_WF501_E                                             | sectors<br>n<br>ESP12F_Stan                                   | idard_V1.05.dfu                                | 1                         |
| Upload Action<br>File:                                                                        |              | OTP Area                     | Upgrade or \<br>File:<br>Vendor ID:                                                    | 1 :<br>/erify Actio<br>                                                     | n<br>ESP12F_Stan<br>Targets in                                | idard_V1.05.dfu<br>file:                       | a C                       |
| Upload Action<br>File:<br>Choose.                                                             | . Ut         | OTP Area                     | Upgrade or \<br>File:<br>Vendor ID:<br>Procuct ID:                                     | /erify Actio<br>WF501_1<br>0483<br>DF11                                     | n<br>ESP12F_Stan<br>Targets in<br>00 S                        | idard_V1.05.dfu<br>file:<br>T                  | a (                       |
| Upload Action<br>File:<br>Choose.<br>Transferred data                                         | 01           | OTP Area                     | Upgrade or \<br>File:<br>Vendor ID:<br>Procuct ID:<br>Version:                         | /erify Actio<br>WF501_8<br>0483<br>DF11<br>0200                             | n<br>SP12F_Stan<br>Targets in<br>00 S                         | idard_V1.05.dfu<br>file:<br>T                  | a (                       |
| Upload Action<br>File:<br>Choose<br>Transferred data<br>0 KB(0 Bytes) of                      | 01           | OTP Area                     | Upgrade or \<br>File:<br>Vendor ID:<br>Procuct ID:<br>Version:<br>Nersion:             | /erify Actio<br>WF501_t<br>0483<br>DF11<br>0200<br>eer downloa              | n<br>ESP12F_Stan<br>Targets in<br>00 S                        | idard_V1.05.dfu<br>file:<br>T                  | 4                         |
| Upload Action<br>File:<br>Choose.<br>Transferred data<br>0 KB(0 Bytes) of                     | 01           | DTP Area                     | Upgrade or \<br>File:<br>Vendor ID:<br>Procuct ID:<br>Version:<br>Version:<br>Optimize | /erify Actio<br>WF501_f<br>0483<br>DF11<br>0200<br>ter downloa              | n<br>ESP12F_Stan<br>Targets in<br>00 S<br>duration (Rem       | idard_V1.05.dfu<br>file:<br>T<br>ove some FFs) | ač                        |
| Upload Action<br>File:<br>Choose<br>Transferred data<br>0 KB(0 Bytes) of<br>Operation duratio | 01<br>       | DTP Area                     | Upgrade or \<br>File:<br>Vendor ID:<br>Procuct ID:<br>Version:<br>Version:<br>Optimize | /erify Actio<br>WF501_f<br>0483<br>DF11<br>0200<br>ter downloa<br>Upgrade o | n<br>ESP12F_Stan<br>Targets in<br>00 S<br>ad<br>Juration (Rem | idard_V1.05.dfu<br>file:<br>T<br>ove some FFs) | J                         |

Figure 10

6. After selecting the firmware to be upgraded, click "Upgrade", as shown in Figure 11

| Real-time Da         | ata Logger Co   | onfigure Softwa | are v1.1.47 20 | 022/07/18 17:03:08         | 8 - ar                            | - 1 C                               | No. of Street, or other                               |                                     |
|----------------------|-----------------|-----------------|----------------|----------------------------|-----------------------------------|-------------------------------------|-------------------------------------------------------|-------------------------------------|
| <u>+</u>             |                 | Ö               | i              | 🗇 DfuSe Demo (v            | /3.0.6)                           |                                     | 1000                                                  |                                     |
| Read<br>Basic Inform | Save            | DFU             | About          | Available DFU Dev          | vices<br>FU Mode                  | •                                   | Application Mode:                                     | DFU Mode:                           |
| ID :                 | 50012           | 22000000005     | Ø              | Supports Uplo              | ad 🗌 Manifest<br>nload 🗌 Accelera | tation tolerant<br>ated Upload (ST) | Vendor ID:                                            | Vendor ID: 0483<br>Procuct ID: DF11 |
| Network Set          | tting<br>: TZON | NE1             |                | Enter DFU mode/<br>Actions | /HID detach]                      | ve DFU mode                         | Version:                                              | Version: 0200                       |
| Password :           | tzone           | 2014            |                | Select Target(s):          | Target Id Name                    |                                     | Available Secto                                       | ors (Double Click for more)         |
| Status Settir        | ng              |                 | _              |                            | 00 Internal F<br>01 OTP Are       | Flash<br>:a                         | 512 sectors<br>1 sectors                              |                                     |
| Data Upload          | d/Storage Int   | erval : 1       | min [1         | Upload Action -<br>File:   |                                   | Upgrade or V<br>File:<br>Vendor ID: | Verify Action<br>WF501_ESP12F_Star<br>0483 Targets in | ndard_V1.05.dfu<br>file:            |
| Temperature          | e Unit Settin   | g               |                | Choose.                    | Upload                            | Procuct ID:                         | DF11 00 S                                             | I                                   |
| Temperatu            | ire Unit :      | © ℃             | O %            | Transferred data           | size                              | Version:                            | 0200                                                  |                                     |
| Temp &               | ;RH alarm s     | etting          | _              | 0 KB(0 Bytes) of           | 0 KB(0 Bytes)                     | 🔲 Verify afte                       | er download                                           |                                     |
| High tempe           | erature thres   | hold : -5       |                | Operation duratio          | n<br>00:00:00                     | Choose                              | Upgrade duration (Rem                                 | e Verify                            |
| Enable the           | buzzer :        |                 |                |                            | F                                 | File correctly                      | loaded.                                               |                                     |
| Server Conn          | ection Settin   | ng              |                | Abort                      |                                   |                                     |                                                       | Quit                                |
| IP/Domain            | : t-gate        | eway.tzonedigit | al.cn          | Fort.                      | 01020 III - 0                     | 00001                               | ICF/ODF .                                             |                                     |
| Calibration S        | Setting         | 97 I.           | 5~5190         |                            |                                   |                                     |                                                       |                                     |
| Hardware :           | WE501 E         | SP12E Standar   | d              |                            |                                   |                                     |                                                       |                                     |

Figure 11

| Available DFU Devices                                                                                    | Application Mode:                                                         | DELI Mode:                                           |
|----------------------------------------------------------------------------------------------------|---------------------------------------------------------------------------|------------------------------------------------------|
| STM Device in DFU Mode                                                                                   | Application mode.                                                         | Vender ID: 0402                                      |
| Supports Upload     Supports Download     Can Detach     Enter DFU mode/HID detach                       | olerant Vendor ID:<br>pload (ST) Procuct ID:<br>Version:                  | Vendor ID: 0483<br>Procuct ID: DF11<br>Version: 0200 |
| Select WF.Upgrade<br>Your device was plug<br>So it is impossible to<br>device.                           | ged in DFU mode.<br>make sure this file is correc                         | t for this                                           |
| Continue however ?<br>File:                                                                              | 是(Y)                                                                      | 否(N)                                                 |
| Uploa<br>File:                                                                                           | 是(Y)                                                                      | 否(N)                                                 |
| Continue however ?<br>File:<br>Trans<br>0 KB(0 Bytes) of 0 KB(0 Bytes)<br>Operation duration<br>00:00:00 | 是(Y)<br>Verify after download<br>Optimize Upgrade duration (Rem<br>Choose | 否(N)<br>nove some FFs)<br>e Verify                   |

Figure 12

7. Click "Leave DFU mode" after it shows that the upgrade is successful, as shown in Figure 13, the machine can resume normal use after leaving the upgrade mode

| STM Device in DFU Mode                                |           |                                                           | Application Mod                                               | de: DFU Mode:                                  |
|-------------------------------------------------------|-----------|-----------------------------------------------------------|---------------------------------------------------------------|------------------------------------------------|
| Supports Upload     Gan Detach     Can Detach         |           | Manifestation tolerant<br>Accelerated Upload (S           | Vendor ID:                                                    | Vendor ID: 0483 Procuct ID: DF11 Version: 0200 |
| Enter DFU mode/HID detach                             |           | Leave DFU mode                                            | Version.                                                      | Version. 0200                                  |
| lictions                                              |           | 6.                                                        |                                                               |                                                |
| Select Target(s):                                     | Target Id | Name Available Sectors (Double Click for mo               |                                                               | Sectors (Double Click for more)                |
|                                                       | 00        | Internal Flash                                            | 512 sectors                                                   |                                                |
|                                                       |           |                                                           |                                                               |                                                |
| Upload Action<br>File:<br>Choose.                     |           | Upgrade o<br>File:<br>Vendor ID<br>pload Procuct ID       | Verify Action<br>WF501_ESP12F_<br>0483 Targe<br>DF11 00       | _Standard_V1.05.dfu<br>ets in file:<br>ST      |
| Upload Action<br>File:<br>Choose.<br>Transferred data | U         | Upgrade o<br>File:<br>Vendor ID<br>Procuct ID<br>Version: | Verify Action<br>WF501_ESP12F<br>0483 Targe<br>00<br>DF11 000 | _Standard_V1.05.dfu<br>ets in file:<br>ST      |
| Upload Action<br>File:<br>Choose.<br>Transferred data | U         | Upgrade o<br>File:<br>Vendor ID<br>Procuct ID             | Verify Action<br>WF501_ESP12F<br>0483 Targe<br>00<br>DF11 00  | _Standard_V1.05.dfu<br>ets in file:<br>ST      |

Figure 13

Note: Please initialize the machine before using it after the upgrade!